#### **M** winmostar tutorial

# GAMESS Basic

V11.5.6

November 9, 2023 X-Ability Co., Ltd.

#### **About This Document**

- This manual is a tutorial demonstrating use cases for Winmostar V11.
- For those using Winmostar V11 for the first time, please consult <u>Beginner's Guide</u>.
- For those who wish to explore the details of each feature, please refer to <u>Winmostar User Manual.</u>
- If you are unable to proceed with the operations as outlined in this manual, please first consult <u>Frequently asked questions</u>.
- If your issue is not resolved through the Frequently Asked Questions, for the purpose of information accumulation and management, please contact us from <u>Contact</u>. Attach files generated at the time of the issue and provide steps to reproduce the problem.
- The copyright for this document is held by X-Ability Co., Ltd. Any copying or duplication of the content in any form without the express permission of X-Ability Co., Ltd. is strictly prohibited.

#### **Overview**

 Obtain the molecular orbitals, electrostatic potential, vibrational spectra (IR, Raman), Gibbs free energy, and UV-Vis spectra of an isolated propylene molecule in the gas phase from quantum chemical calculations (B3LYP/6-31G\*) using GAMESS.

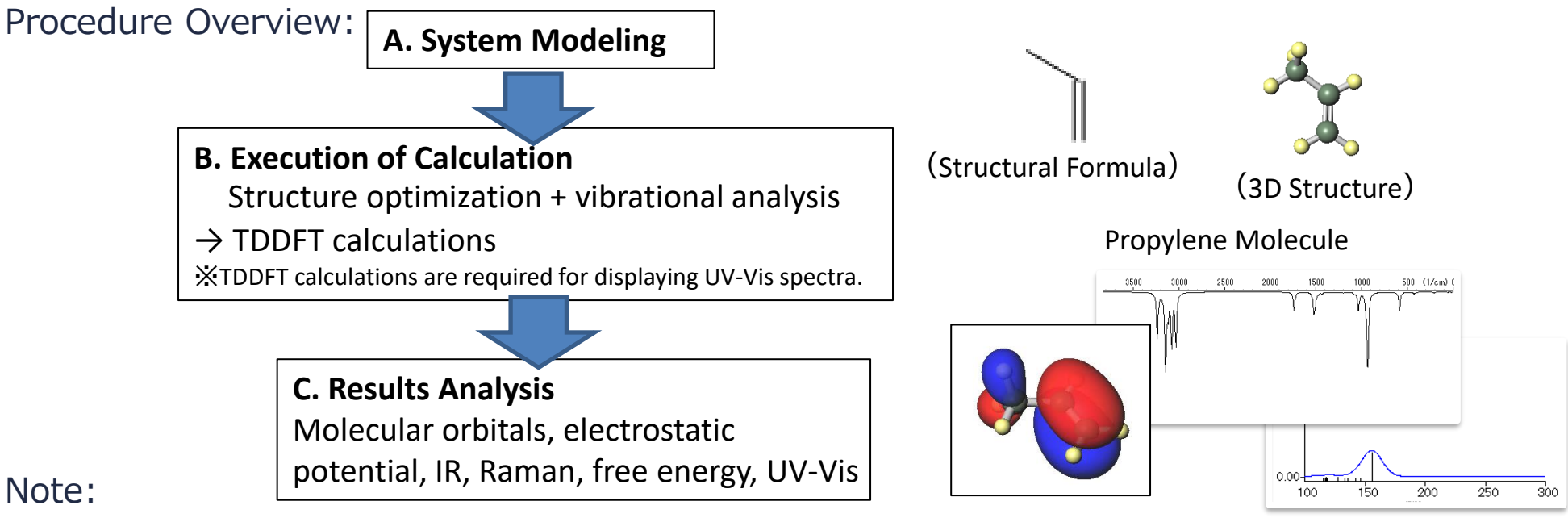

- As GAMESS does not support DFT calculations for NMR spectra , the procedure is not provided here.
- Since displaying the ESP (Electrostatic Potential) can be time-consuming, here we will show a potential distribution based on the results of a simplified charge analysis (if not specified by label/charge, then Mulliken charges).

#### **System Configuration Requirements**

• For GAMESS:

Please install GAMESS according to the instructions provided in the GAMESS Installation Manual.

GAMESS\_install\_manual\_en\_win.pdf

# **Operating Modes of Winmostar V11**

V11 offers two operating modes: **Project Mode** and **File Mode**. This manual focuses on operations in Project Mode.

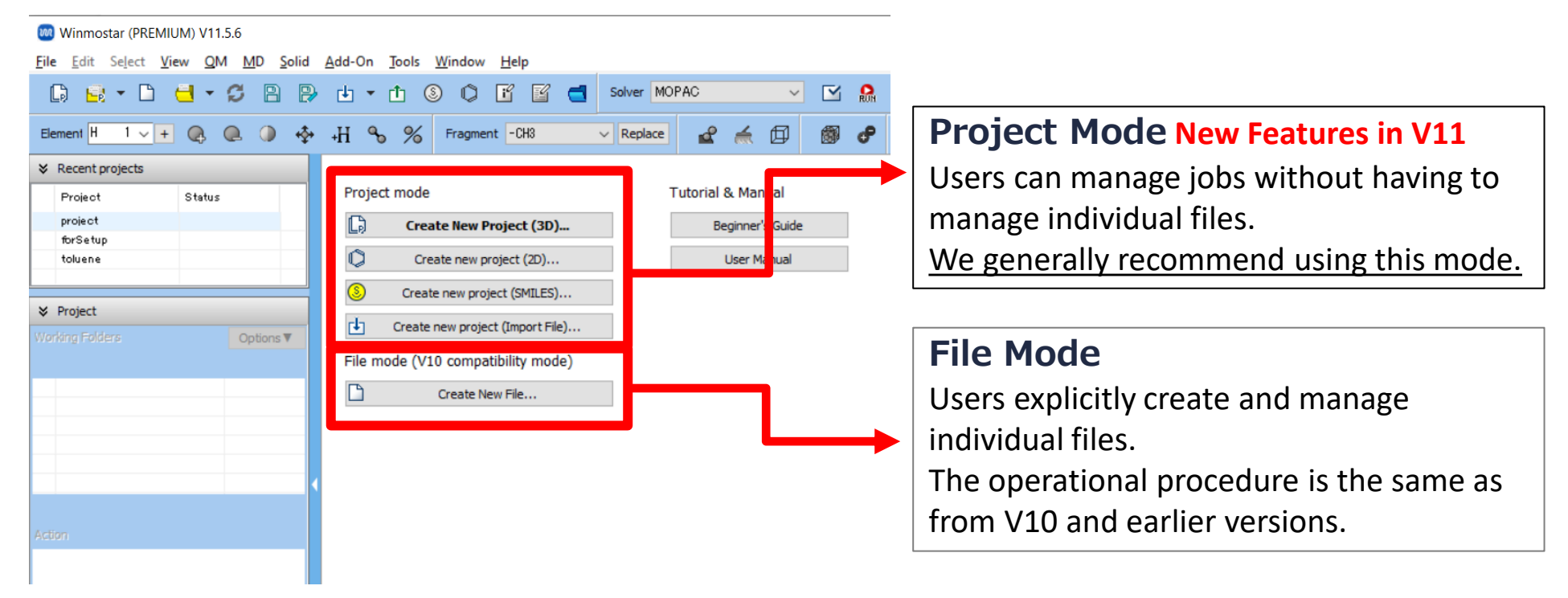

When creating a continuation job in File Mode or versions before V10, you must display the final structure of the original job each time. In Project Mode, this final structure is automatically inherited.

#### A. System Modeling

**M** winmostar

- A. Launch Winmostar and click **Create New Project (3D)**. If Winmostar is already running, first click **File | Close**.
- B. Enter 'propylene' for Project name and click Save.

|                  | 🥘 Winmostar (PREMIUM) \                                            | /11.5.6       |                                       |  |  |  |  |  |
|------------------|--------------------------------------------------------------------|---------------|---------------------------------------|--|--|--|--|--|
|                  | <u>File Edit Select View QM MD Solid Add-On Tools Window H</u> elp |               |                                       |  |  |  |  |  |
|                  | G 🗟 • 🗅 🖯                                                          | • 5 🖹 🖻       | I T I S I I S Over GAMESS             |  |  |  |  |  |
|                  | Element H 1 V +                                                    |               | +H % % Fragment -CH3 V Replace &      |  |  |  |  |  |
|                  | ℅ Recent projects                                                  |               |                                       |  |  |  |  |  |
|                  | Project Sta                                                        | tus           | Project mode                          |  |  |  |  |  |
|                  |                                                                    |               | Create New Project (3D) Per           |  |  |  |  |  |
|                  |                                                                    |               | Create new project (2D)               |  |  |  |  |  |
|                  | X Project                                                          |               | Create new project (SMILES)           |  |  |  |  |  |
|                  | Working Folders                                                    | Options ▼     | Create new project (Import File)      |  |  |  |  |  |
|                  |                                                                    |               | File mode (V10 compatibility mode)    |  |  |  |  |  |
|                  |                                                                    |               | Create New File                       |  |  |  |  |  |
|                  |                                                                    |               |                                       |  |  |  |  |  |
| 🚾 New project    | t                                                                  |               | X                                     |  |  |  |  |  |
| Project pame     |                                                                    | propulanal    |                                       |  |  |  |  |  |
| Project name     |                                                                    | propyleriel   |                                       |  |  |  |  |  |
| Location         | Arbitrary folder                                                   | C:¥winmos11¥L | JserDa V Browse                       |  |  |  |  |  |
| 0                | Last opened folder                                                 | C:¥winmos11¥U | JserData                              |  |  |  |  |  |
| 0                | UserData folder                                                    | C:¥winmos11¥U | JserData¥                             |  |  |  |  |  |
| Description (Opt | (Icnoi                                                             |               |                                       |  |  |  |  |  |
| Description (Opt | Jonal)                                                             |               |                                       |  |  |  |  |  |
|                  |                                                                    |               |                                       |  |  |  |  |  |
|                  |                                                                    |               | Save                                  |  |  |  |  |  |
|                  |                                                                    |               |                                       |  |  |  |  |  |
| Copyric          | aht 2008-20                                                        | )23 X-A       | bility Co., Ltd. Powered by ChatGPT-4 |  |  |  |  |  |

#### A. System Modeling

For details on creating an initial structure, please refer to <u>Molecular Modeling Organic</u> <u>Molecules Tutorial</u>.

In this section, we will load an existing molecular structure file.

#### A. Click File | Import | Sample File | propylene.xyz.

- If you wish to load a different file at this stage, use File | Import File instead.
- B. In Import File dialog, click Discard and import.
- C. Verify that the desired molecule appears in Viewport.

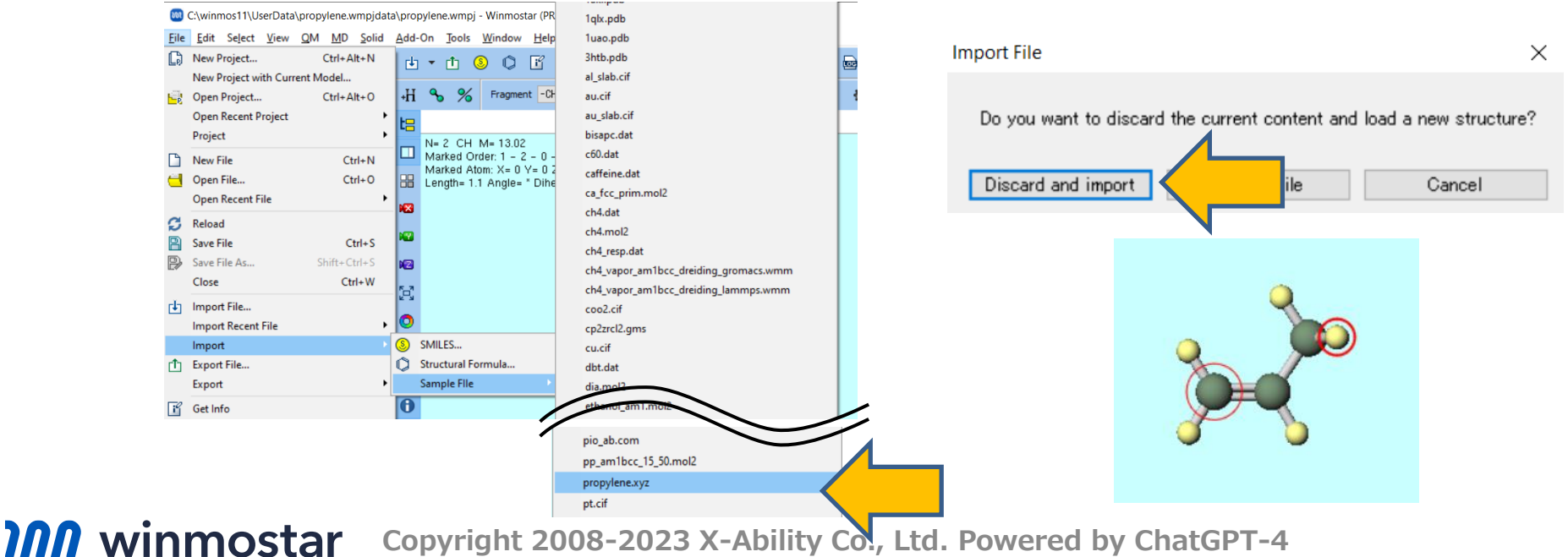

- A. Select **GAMESS** from Toolbar's **solver**.
- B. Click Workflow Setup.

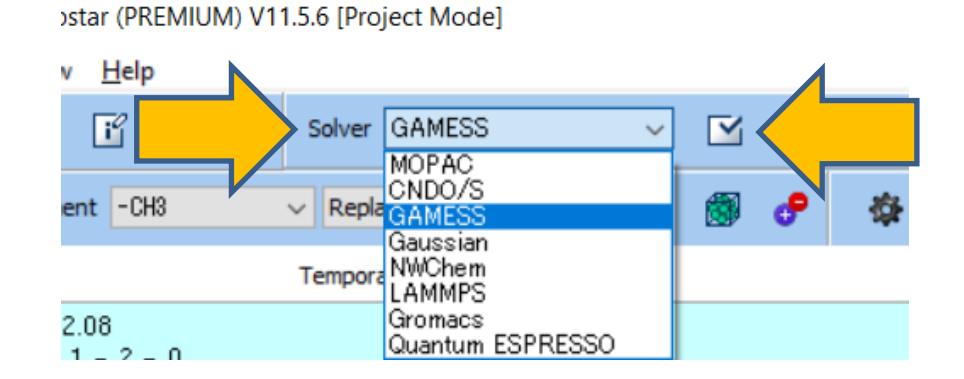

A. Select 'Optimize+IR + TDDFT' from **Preset**. If Raman spectra are also to be calculated, select 'Optimize + IR + Raman + TDDFT'.

| 🚾 GAMES    | S Workflow Setup          |              |                                      |              | _                 |          | ×  |
|------------|---------------------------|--------------|--------------------------------------|--------------|-------------------|----------|----|
| Preset Opt | imize+IR + TDDFT          |              |                                      |              | # of Jobs: +      | 2        | -  |
|            |                           |              | Enal                                 | ble paramete | er/structure scar | n Config | J  |
| 1st job    |                           |              |                                      |              |                   | + -      |    |
| Task       | Optimize+IR $\lor$        | Method       | B3LYP(same as Gaus: ∨                | Basis set    | 6-31G*            | ~        |    |
| Charge     | 0 ~                       | Multiplicity | 1 ~                                  | Solvent      | [None]            | ~        |    |
|            |                           |              |                                      |              |                   |          |    |
|            |                           |              |                                      |              | Details           |          |    |
| 2nd job    |                           |              |                                      |              |                   | + -      |    |
| Task       | TDDFT ~                   | Method       | B3LYP(same as Gaus: $\smallsetminus$ | Basis set    | 6-31G*            |          |    |
| Charge     | 0 ~                       | Multiplicity | 1 ~                                  | Solvent      | [None]            |          |    |
| Same c     | onditions as previous job | Continue fr  | rom previous job $\sim$              |              |                   |          |    |
|            |                           |              |                                      |              | Details           |          |    |
| Reset      | Import 💌 E                | Export       |                                      |              | ок                | Cano     | el |

A. If you wish to reduce calculation accuracy to speed up the computation, change **Basis set** for **1st job** to 'STO-3G'. If not, proceed to the next page.

| 🚾 GAMESS Workflow Setup         |              |                                |             | —              |           | $\times$ |
|---------------------------------|--------------|--------------------------------|-------------|----------------|-----------|----------|
| Preset Optimize+IR + TDDFT      | `            | <ul> <li>(modified)</li> </ul> |             | # of Jobs:     | + 2       | -        |
|                                 |              | Ena                            | ble paramet | er/structure s | scan Conf | ìg       |
| 1st job                         |              |                                |             |                | +         |          |
| Task Optimize+IR ~              | Method       | B3LYP(same as Gaus: $\vee$     | Basis set   | STO-3G         |           |          |
| Charge 0 $\checkmark$           | Multiplicity | 1 ~                            | Solvent     | [None]         |           |          |
|                                 |              |                                |             |                |           |          |
|                                 |              |                                |             | Details        |           |          |
| 2nd job                         |              |                                |             |                | + -       |          |
| Task TDDFT ~                    | Method       | B3LYP(same as Gaus: $\vee$     | Basis set   | STO-3G         |           |          |
| Charge 0 V                      | Multiplicity | 1 ~                            | Solvent     | [None]         |           |          |
| Same conditions as previous job | Continue fr  | rom previous job $\sim$        |             |                |           |          |
|                                 |              |                                |             | Details        |           |          |
| Reset                           | Export       |                                |             | OK             | Car       | rel      |

#### **Supplement: Process for Execution of Calculation**

In this case, the (A)Optimize+IR calculation is executed first, followed by the (B)TDDFT calculation. Atomic coordinate information is automatically carried over between consecutive calculations, ensuring that the final structure from (A) matches the initial structure for (B). Each calculation is executed within its own dedicated working folder.

| 🚾 GA     | MESS Workflow Setup           |                            |                    | — C               | ) ×    |   |                  |
|----------|-------------------------------|----------------------------|--------------------|-------------------|--------|---|------------------|
| Preset   | Optimize+IR + TDDFT           | ✓ (modified)               |                    | # of Jobs: + 2    | -      |   |                  |
|          |                               |                            | Enable parameter   | er/structure scan | Config | V | Vorking Folder   |
| 1st job  |                               |                            |                    | +                 |        |   |                  |
| Task     | Optimize+IR ~                 | Method B3LYP(same as Ga    | aus: 🗸 🛛 Basis set | 6-31G*            | ~      |   |                  |
| Charge   | 0 ~                           | Multiplicity 1 $\sim$      | Solvent            | [None]            | ~      |   | work1_GMS_OPT-IR |
|          |                               |                            |                    |                   |        |   |                  |
|          |                               |                            |                    | Details           |        |   |                  |
| 2nd joł  | <b>b</b>                      |                            |                    | +                 |        |   |                  |
| Task     | TDDFT ~                       | Method B3LYP(same as Ga    | aus: 🗸 🛛 Basis set | 6-31G*            | $\sim$ |   |                  |
| Charge   | 0 ~                           | Multiplicity 1 $$ $$       | Solvent            | [None]            | ~      |   |                  |
| 🗹 San    | ne conditions as previous job | Continue from previous job | $\sim$             |                   |        |   | work2 GMS TDDFT  |
|          |                               |                            |                    | Details           |        |   |                  |
| <u> </u> |                               |                            |                    |                   |        |   |                  |
| Rese     | et Import 🖛                   | Export                     |                    | ОК                | Cancel |   |                  |

(If you are setting up a remote job, please proceed to this section first.)

- A. Click **OK** at the bottom right of **GAMESS Workflow Setup** window.
- B. In **Job Setting** window, click **Run**. **Winmostar Job Manager** will start in the background, and a black console window, as shown in the figure on the right, will appear, initiating the calculation.

| iii Job Setting                | - 🗆 ×                                              |                                                                                                    |     |
|--------------------------------|----------------------------------------------------|----------------------------------------------------------------------------------------------------|-----|
| Run local job                  |                                                    | 國 選択Winmostar/JM propylene_Job1 2021/06/02 3:59:43                                                                                                    | - 0 |
| Program                        | GAMESS (1)                                         | MODD59-C:¥Users¥Public¥gamess=644scratch¥propylene_work1_GMS_0PT_gms_tmp.F50<br>MODD69-C:¥Users¥Public¥gamess=644scratch¥propylene_work1_GMS_0PT_gms_tmp.F60        |     |
|                                |                                                    | MCQD001=C:¥Users¥Public¥zamess=64¥scratch¥propylene work1GMSOPT_ams_tmp.F61                                                                                         |     |
| Path                           | C:¥Users¥Public¥gamess-64¥gamess.2023.R1.intel.exe | MQQD62=C:\Users\Public\gamess-64\scratch\propylene_work1_GMS_0PT_gms_tmp.F62                                                                                        |     |
| Run remote job                 |                                                    | WOUDG3=C:¥Users¥Public¥gamess=64¥scratch¥propylene_work[UMS_UP]_gms_tmp_F63<br>WODG4:C:¥UsersYPublic¥gamess=64¥scratch¥propylene_work[DVS=07]_gms_tmp_F64           |     |
| Remote Server Profile          | pbs_example V Config                               | WMRINT1=C:#Users#Public#gamess=64%scratch#propylene_workT_GMS_0PT_gms_tmp.F61                                                                                       |     |
| Solver                         | asmeen V                                           | WMRINT2=C:VUsers¥Public¥zamess=64¥scratch¥propoulene_work1_GMS_0PT_ams_tmp.F62<br>WMRINT2=C:VUservSV.htisVarmess=6VVservstel/Vservstel/ans_vsh1_GMS_0DT_ams_tmp.F62 |     |
| Dorver                         | goiness                                            | wmrinis-u.+users#rubiic#gamess=ro4#scratch#propylene_work1_GMS_UPT_gms_unip_Foo<br>WmRini4=:?¥lises¥Public#gamess=ro4%scratch#propylene_work1_GMS_UPT_gms_tmp_F64   |     |
| Template Script                | (Default) V New Edit                               | WMRINI5=C:+USers\Publictgamess-64\scratch\propylene_work1_GMS_QPT_gms_tmp.F65                                                                                       |     |
| Option                         | + nodes=1:ppn=%WM_NUM_PROC% + walltime=23:50:00    | WMKINI6=U:¥USers¥Public#gamess=564¥scratch¥propylene_workI_UMS_UPI_gms_tmp.h66<br>DPD#EM2=C:¥Ukers¥Public#gamess=564%scratch¥propylene_workI_DMS_DPT_gms_tmp.E67    |     |
|                                | Test Connection                                    | DCHTP12=6:VDSerSYPublic¥zamess64YScratch*propylene_work1_GMS_DPT_zms_tmp.F68                                                                                        |     |
|                                |                                                    | ENVINT=0:4Users¥Public¥gamess-64¥scratch¥propylene_work1_GMS_OPT_gms_tmp.F67                                                                                        |     |
|                                |                                                    | vUNUINI=U:#Users#Public#gamess=b4#scratch#propylene_workI_uMs_UPI_gms_tmp.rb8<br>3WPI=U:#Users#Public#gamess=f4#scratch#propylene_workI_DMS_UPI_gms_tmp.Fb9         |     |
| Information                    |                                                    | VUMOCAȘ=C:¥Users¥Public¥gamess-64¥scratch¥propylene_work <u>1_GMS_0PT_ams_tmp.F7</u> 0                                                                              |     |
|                                |                                                    | NUELCASEC: YUsersYPublic¥gamess=64¥scratch¥propylene_work1_GMS_OPT_gms_tmp.F72<br>210MLT-C: YUsersYPublic¥gamess=64¥scratch¥propylene_work1_GMS_OPT_gms_tmp.E51     |     |
| Do not run job after savin     | ig files                                           | RTZAFC: YUsers ¥Public ¥ samess 64 ¥ scratch ¥propy lene_work 1_GMS_0PT_sams_tmp.F51                                                                                |     |
| Davallelization                |                                                    | RIT3A=C:¥Users¥Public¥gamess=64¥scratch¥propylere_work1_GMS_DPT_gms_tmp.F53                                                                                         |     |
|                                |                                                    | viizb-u:#users#rubiic#gamess=04#scratch#propylene_worki_umb_Uri_gams_tmp.ro4<br>RTI3B=0:#Users#Publiic#gamess=64#scratch#propylene_worki_GMS_UPT_ams_tmp.F55        |     |
| # of MPI Procs                 | # of Threads / MPI Proc 1                          | )EN2P1=C:¥Users¥Public¥gamess=64¥scratch¥propylene_work7_GMS_0P7_gm5_tmp.F70                                                                                        |     |
|                                |                                                    | JENZYZ=C:¥Users¥Yublic¥gamess=64¥scratch¥propylene_work[UMS_UY]_gms_tmp.F/I<br>DENZYZ=C:¥UsersYVLblic¥gamess=64Vscratch¥propylene_work1_DVS=00F1 gms_tmp.F/2        |     |
| renx for working folder        | WORK                                               | DENZP4=C:¥USers¥Public¥gamess=64¥scratch¥propylene_work1_GMS_0H_zms_tmo.F73                                                                                         |     |
| Descriptions for jobs (Optiona | a)                                                 | DEN2NM=C:¥Users¥Public¥gamess-64¥scratch¥propylene_work1_GMS_0PT_gms_tmp.F74                                                                                        |     |
|                                | Run Run                                            |                                                                                                    |     |
|                                |                                                    |                                                                                                    |     |
|                                |                                                    |                                                                                                    |     |

Supplement: If you wish to modify the input file yourself or copy it to a remote server for personal use, check **Do not run job after saving files** option in Job Setting window and then click Run. If you wish to execute the calculation after saving, click **File** | **Project** | **Selected Working Folder** | **Run**.

- A. Upon returning to the main window (even while the calculation is in progress), the parent-child relationship of the two working folders corresponding to each job from **GAMESS Workflow Setup** window is displayed in a tree structure in **Project Area**.
- B. Automatically, the input file from the first working folder (work1\_GMS\_OPT-IR) is opened in Viewport. This can also be verified at the top of **Viewport**.

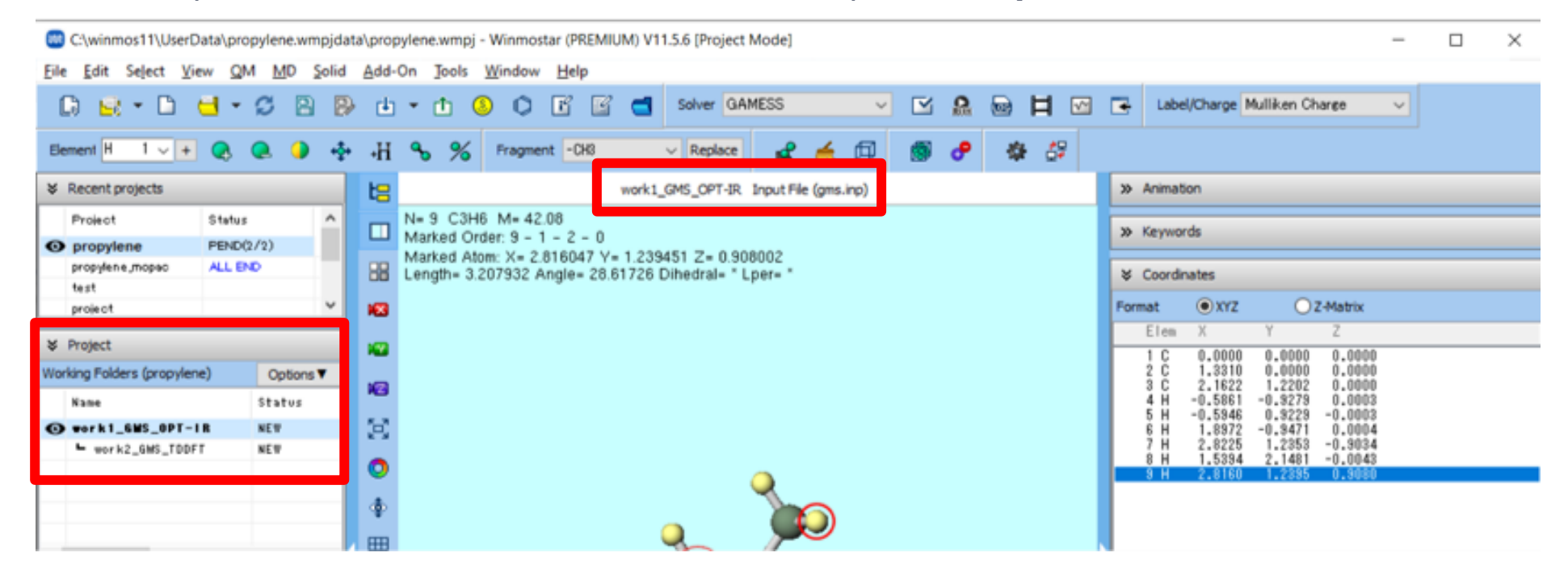

- A. Based on the progress of the calculation, the status of each working folder in Project Area changes from PEND (black)  $\rightarrow$  RUN (green)  $\rightarrow$  END (blue).
- B. Wait until the status of all work folders changes to **END (blue)**. During this time, **the status** of **the recently used project** 'propylene' will also change to **ALL END**

| ×   | F(elahtp@j)cts          |        |         |    |    | ℅ Recent projects |                         |        |                  | <br>℅ Recent projects |                        |        |                  |
|-----|-------------------------|--------|---------|----|----|-------------------|-------------------------|--------|------------------|-----------------------|------------------------|--------|------------------|
|     | Project                 | Status |         |    |    |                   | Project                 | Status |                  |                       | Project                | Status |                  |
| 0   | propylene               | RUN(1) |         |    |    | 0                 | propylene               | RUN(1) |                  | 0                     | propylene              | ALL EN | D                |
|     |                         |        |         |    |    |                   |                         |        |                  |                       |                        |        |                  |
| ≽   | Project                 |        |         |    |    | ×                 | Project                 |        |                  | ×                     | Project                |        |                  |
| Wor | king Folders (propylene | e)     | Options | V. | 7/ | Wor               | king Folders (propylene | e)     | Options <b>V</b> | Wor                   | king Folders (propylen | e)     | Options <b>V</b> |
|     | Name                    |        | Status  |    |    |                   | Name                    |        | Status           |                       | Name                   |        | Status           |
| 0   | work1_GMS_OPT-I         | R      | RUN     |    |    | 0                 | work1_GMS_OPT-I         | R      | END              | 0                     | work1_GMS_OPT-         | B      | END              |
|     | work2_GMS_TDDFT         | r      | PEND    |    |    |                   | work2_GMS_TDDF1         | r      | RUN              |                       | work2_GMS_TDDF         | T      | END              |
|     |                         |        |         |    |    |                   |                         |        |                  |                       |                        |        |                  |
|     |                         |        |         |    |    |                   |                         |        |                  |                       |                        |        |                  |

- A. If you want to view the main contents of each calculation's log, select the relevant calculation's working folder in **Working Folders section of Project Area**, then click **Log(Extracted)** under **Action**. (This feature is exclusive to the Professional Premium Edition.)
- B. If you wish to view the complete log, click **Log**.

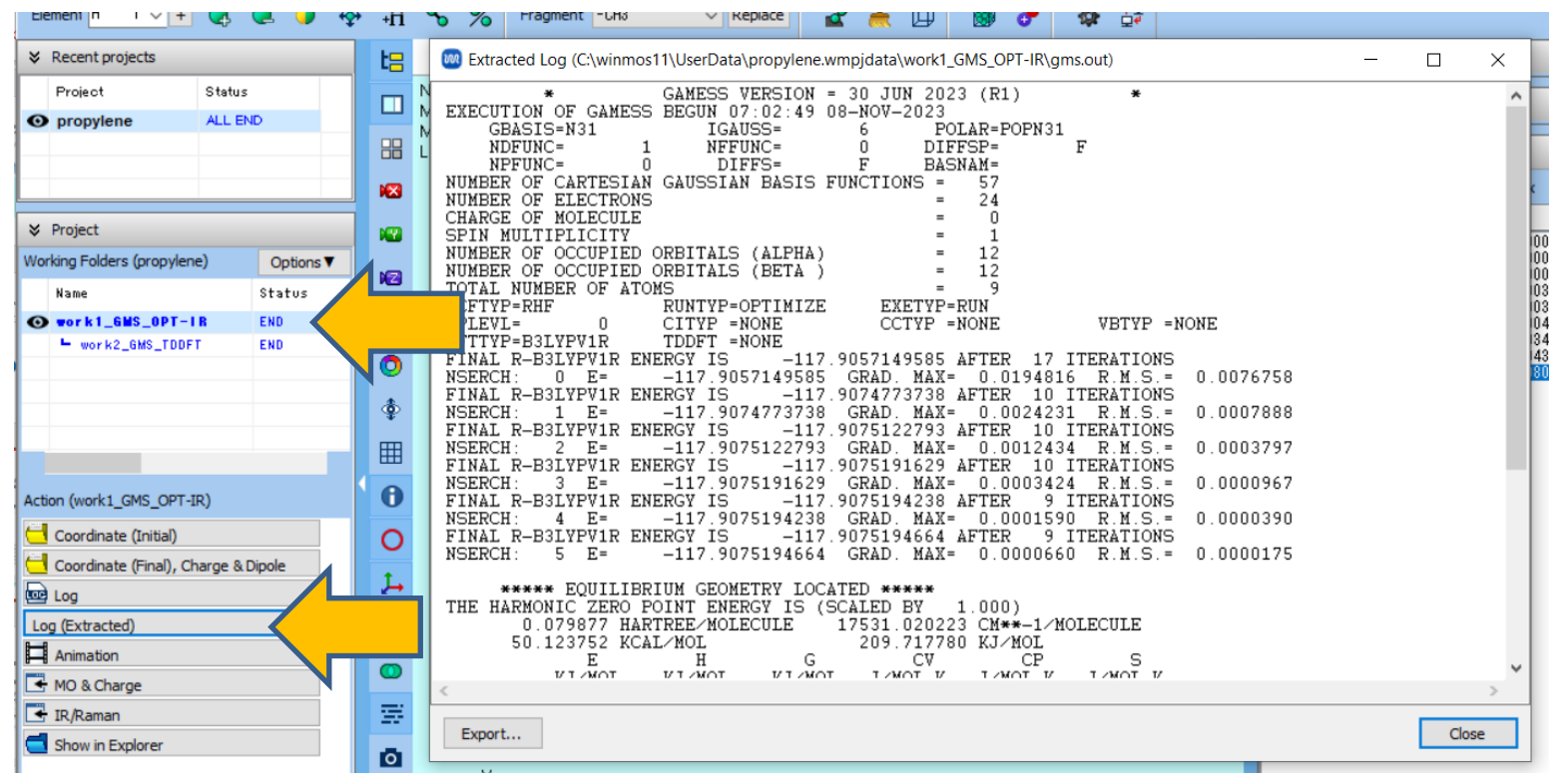

## Supplement: Continuing the Calculation

In this guide, the operations on this page are not required.

- A. When you want to start a calculation by inheriting the final atomic coordinates from an already completed calculation, first click ☑ (Workflow Setup).
- B. In Information Dialog, click Yes.
- C. In **Select working folder**, choose the appropriate working folder and then click **OK**.
- D. Set up the calculation in **GAMESS Workflow Setup** window just as you would in section P.9-10 and start the calculation.

\*There is no need to display the final structure of the source job in the main window, as you would in file mode.

|                                            |          | Select working folder    |                |                      |                 | - 🗆         | $\times$ |
|--------------------------------------------|----------|--------------------------|----------------|----------------------|-----------------|-------------|----------|
|                                            |          | Select the working folde | er which you v | vant to continue     | the job from    |             |          |
| Information                                | $\times$ | Name<br>work1_GMS_OPT-IR | Status<br>END  | Profile<br>Local Job | Putput Location | Description |          |
| Do you want to continue from previous run? |          | work2_GMS_TDDFT          | END            | Local Job            |                 |             |          |
| <u>Y</u> es <u>N</u> o Cano                | cel      |                          |                |                      |                 |             |          |
|                                            |          |                          |                |                      |                 |             |          |
|                                            |          |                          |                |                      |                 | ок          |          |
| nmostar Copyright 2008-2023 X-             | Abilit   | y Co., Ltd. Pov          | vered b        | y ChatG              | PT-4            |             |          |

## **Supplement: Continuing the Calculation**

In this guide, the operations on this page are not required.

This section introduces the method to start a calculation after editing the molecular structure of a previously completed calculation.

- A. In **Working Folders section of Project Area**, click the working folder containing the structure you want to edit, then click **Coordinate (Initial) (if editing the initial structure)** or **Coordinate (Final) (if editing the final structure)** under **Action**.
- B. Use various tool buttons and the functions under **Edit** menu to modify the molecular structure. If prompted with '...Do you want to continue editing in a saveable file format?', click **Yes**.
  - If you wish to temporarily halt your work, clicking (Save File) button will save the structure. Upon restarting Winmostar and reopening the project, the structure being edited will appear again. Alternatively, click (Export File) to save the structure as a file and at the desired time, click (Import File) to load the saved structure.
- C. Once you've finished editing the molecular structure and wish to execute a calculation within the same project, click ≤ (Workflow Setup). If prompted with 'Do you want to execute the continuation job?', click No. If you want to run the calculation in a new project, click File | New Project with Current Structure and then click ≤ Workflow Setup.

#### C. Results Analysis Structure Optimization Animation

From this point on, you may skip any analysis items that you do not wish to check.

- A. Click the structure optimization calculation folder (work1\_GMS\_OPT-IR) in **Working Folders section of Project Area**.
- B. When you click Animation in Action, an Animation control area will appear on the right side of the main window. Clicking ▶ the buttons will display the process of structure optimization as an animation.
- C. Below Animation display area, the values of **column** selected from the list above will be displayed as a graph.

| ♥ Project                   |               | work1_GMS_OPT-IR Output File (gms.out)                               |     | 🛛 Anim                                                                                                    | nation                      |             |                  |  |  |  |
|-----------------------------|---------------|----------------------------------------------------------------------|-----|----------------------------------------------------------------------------------------------------|-----------------------------|-------------|------------------|--|--|--|
| Working Folders (propylene) | Options ▼     | 2.08                                                                 | 1/6 |                                                                                                    |                             | Reload      | Options <b>V</b> |  |  |  |
| Name                        | Status        | 1 - 0 - 0                                                            |     |                                                                                                    |                             |             |                  |  |  |  |
| • work1_6MS_0PT-IR          | END           | 016047 Y = 1.239431 Z = 0.900002<br>Angle = * Dihedral = * I ner = * |     | Speed                                                                                                    | Play/pluse Loop             |             | Open Viewer      |  |  |  |
| work2_GMS_TDDFT             | [Displayed on | Ingle- Directar Eper-                                                |     | NSERCH= 0 Eel= -117.9057150 Grad= 0.0194816<br>NSERCH= 1 Eel= -117.9074774 Grad= 0.0024231<br>NSERCH= 1 Eel= -117.9074774 Grad= 0.0024231 |                             |             |                  |  |  |  |
| Action (work1_GMS_OPT-IR)   |               |                                                                      |     | NSERCH                                                                                                    | = 3 Eel= -117.9075192 Grad= | 0.0003424   | ~                |  |  |  |
| Coordinate (Initial)        |               |                                                                      |     | Frame                                                                                                    |                             | 1           | / 6              |  |  |  |
| Coordinate (Final), Charg   | je & Dipole   |                                                                      |     | Result                                                                                                    | ***** EQUILIBRIUM GEOMET    | TRY LOCATED | ****             |  |  |  |
| Log                         |               |                                                                      |     |                                                                                                    |                             | _           |                  |  |  |  |
| Log (Extracted)             |               | <b>Q</b>                                                             |     | Plot                                                                                                    | Column 4                    | pt          |                  |  |  |  |
| Animation                   | $\leq$        |                                                                      |     | N                                                                                                    |                             |             |                  |  |  |  |
| 📑 MO & Charge               |               |                                                                      |     |                                                                                                    |                             |             |                  |  |  |  |
| 📑 IR/Raman                  | •             |                                                                      |     | 117.90                                                                                                    | 05715000                    |             |                  |  |  |  |
| Show in Explorer            |               |                                                                      |     |                                                                                                    | กิจสิงนิงสิงสิงสิงสิง       |             |                  |  |  |  |

#### C. Results Analysis Molecular Orbital

- A. In **Working Folders section of Project Area**, click the structure optimization calculation's work folder (work1\_GMS\_OPT-IR).
- B. By clicking on **MO & Charge** under **Action**, **Energy Level Diagram** window and **Surface Setup** window will be displayed. Within **Energy Level Diagram** window, you can check the energy of each molecular orbital as well as HOMO-LUMO gap. (The values will differ for STO-3G.)

Supplement: A convenient approximation for the ionization potential is the negative value of the HOMO (Highest Occupied Molecular Orbital) energy.

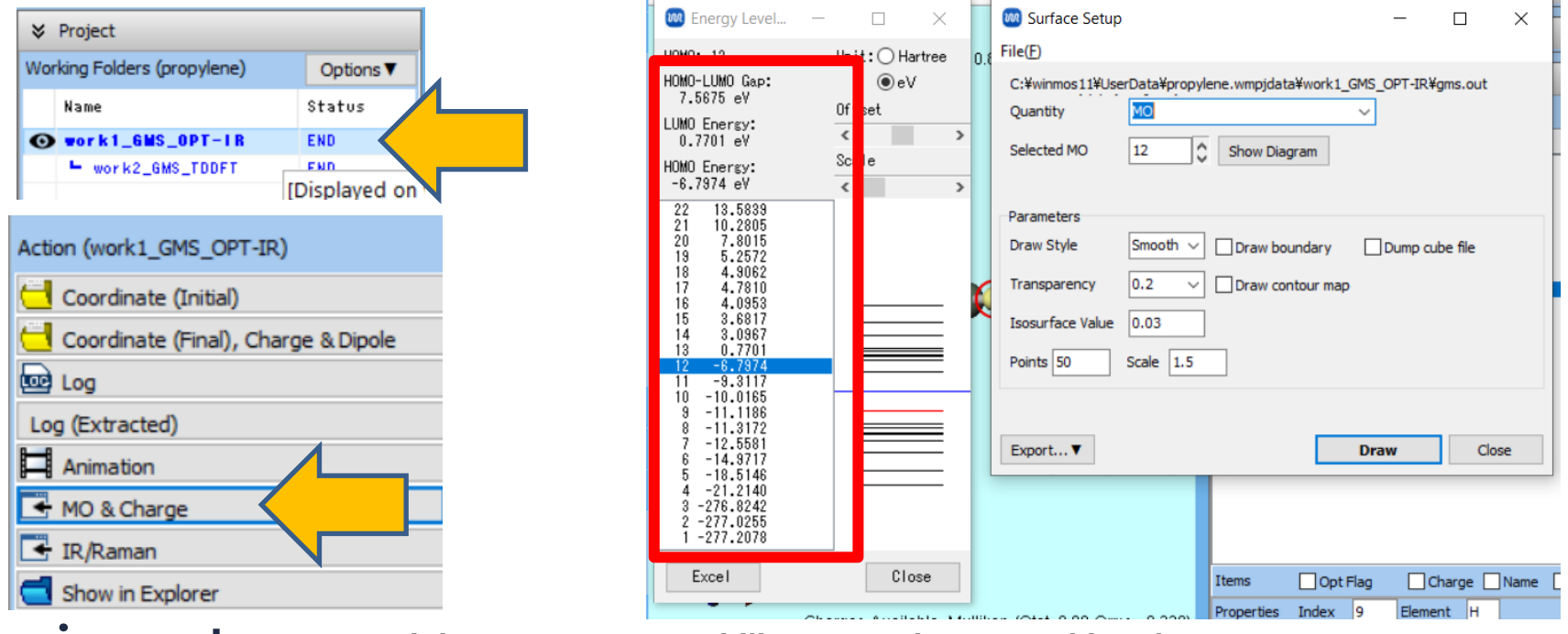

#### C. Results Analysis Molecular Orbital

- A. In **Energy Level Diagram** window, click the orbital you wish to view in 3D (by default, the HOMO with the highest energy among the occupied orbitals is selected). Then, click **Draw** button in **Surface Setup** window.
- B. **Winmostar Viewer** will launch, and the molecular orbital selected in step A will be displayed in 3D.

| 🐻 Energy Level — 🗆 🗙                                                                                                    | Surface Setup – 🗆 X                                                                                                    | i gms.out MO #12 isoval=0.03 - Winmostar Viewer V11.5.6 − □ × |
|----------------------------------------------------------------------------------------------------|----------------------------------------------------------------------------------------------------|---------------------------------------------------------------|
| HOMO: 12 Unit: O Hartree                                                                                                    | File( <u>F</u> )                                                                                                    | File View Help                                                |
| HOMO-LUMO Gap:         Oev           7.5675 eV         Offset           LUMO Energy:         <                                                                                                    | C:¥winmos11¥UserData¥propylene.wmpjdata¥work1_GMS_OPT-IR¥gms.out<br>Quantity XO ✓<br>Selected MO 12 Show Diagram                                                                                                    |                                                               |
| 22     13.5839       21     10.2805       20     7.8015       19     5.2572       18     4.9062       17     4.7810       16     4.0953       15     3.6817       14     3.0967       13     0.7701       12     -6.7874 | Parameters         Draw Style       Smooth        Draw boundary       Dump cube file         Transparency       0.2       Draw contour map         Isosurface Value       0.03         Points       50       Scale       1.5 |                                                               |
| 10     -10.0185       9     -11.1186       8     -11.3172       7     -12.5581       6     -14.9717       5     -18.5146       4     -21.2140       3     -276.8242       2     -277.0255       1     -277.2078          | Export   Draw  Draw  Items  Opt Flag  Charge Name                                                                                                    |                                                               |

#### C. Results Analysis Electrostatic Potential

- A. In **Surface Setup** window, select **ESP** (Population Charge)/Surface under **Quantity** option, and then click **Generate Cube** at the bottom right.
- B. When **Cube Plot** window appears, click **Draw**. **Winmostar Viewer** will launch, displaying an approximate electrostatic potential mapped onto the molecular surface, calculated from Mulliken charges.

| Surface Setup − □ ×                                                  | Cube Plot     —     —     X       File(E)     —     —     X                                                                                     |
|----------------------------------------------------------------------|----------------------------------------------------------------------------------------------------|
| C:¥winmos11¥UserData¥propylene.wmpjdata¥work1_GMS                    | C:¥winmos11¥UserData¥propylene.wmpjdata¥work1_GMS_OPT-IR¥winmos_surf.cu cube Manipulation map ~ File 1 winmos_surf.cube File 2 winmos eso2.cube |
| Parameters         Draw Style       Smooth <                         | Parameters Draw Style Smooth  Draw boundary Transparency 0.2  Draw contour map Isosurface Value 0.03  Use absolute value Min 999 Max 999        |
| F-max,F-min 0.271409005 -0.271660000<br>Export▼ MO #12 Generate Cube | Original File: gms.out<br>Export▼ ESP(Population Charge)/Surface Draw                                                                           |

#### C. Results Analysis IR/Raman Spectrum

- A. Click the vibrational calculation working folder (work1\_GMS\_OPT-IR) in **Working Folders section of Project Area**. (For Raman, click work2\_GMS\_RAMAN)
- B. Clicking **IR/Raman** in **Action** will display the spectrum. If you need to perform wavenumber scaling according to the computational method and basis set used, please select the appropriate option from **Freq. Scaling**.

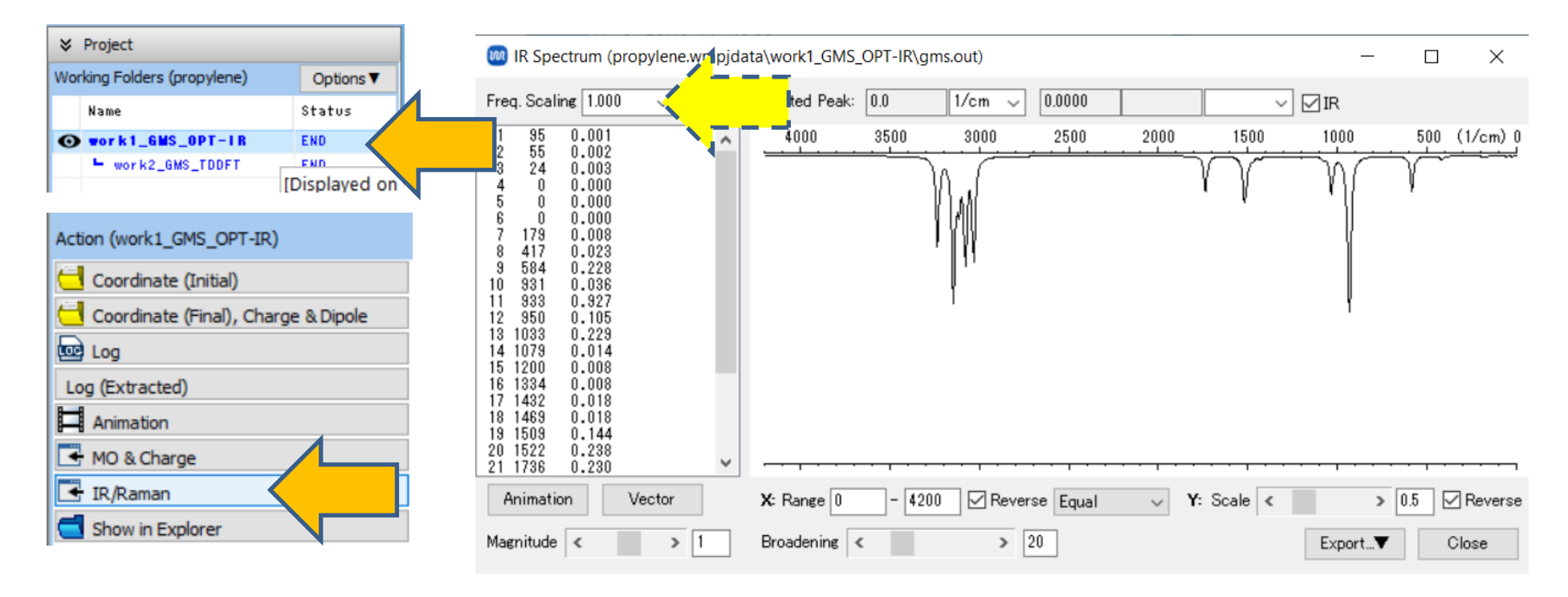

#### C. Results Analysis IR/Raman Spectrum

- A. To visualize the vibration modes, click the peak you wish to visualize within the graph, and then click **Animation** button. **Winmostar Viewer** will launch, displaying the animation of the corresponding vibration mode.
- B. After reviewing the animation, close **Winmostar Viewer** by clicking × button and then close **IR Spectrum** window by clicking **Close** button.

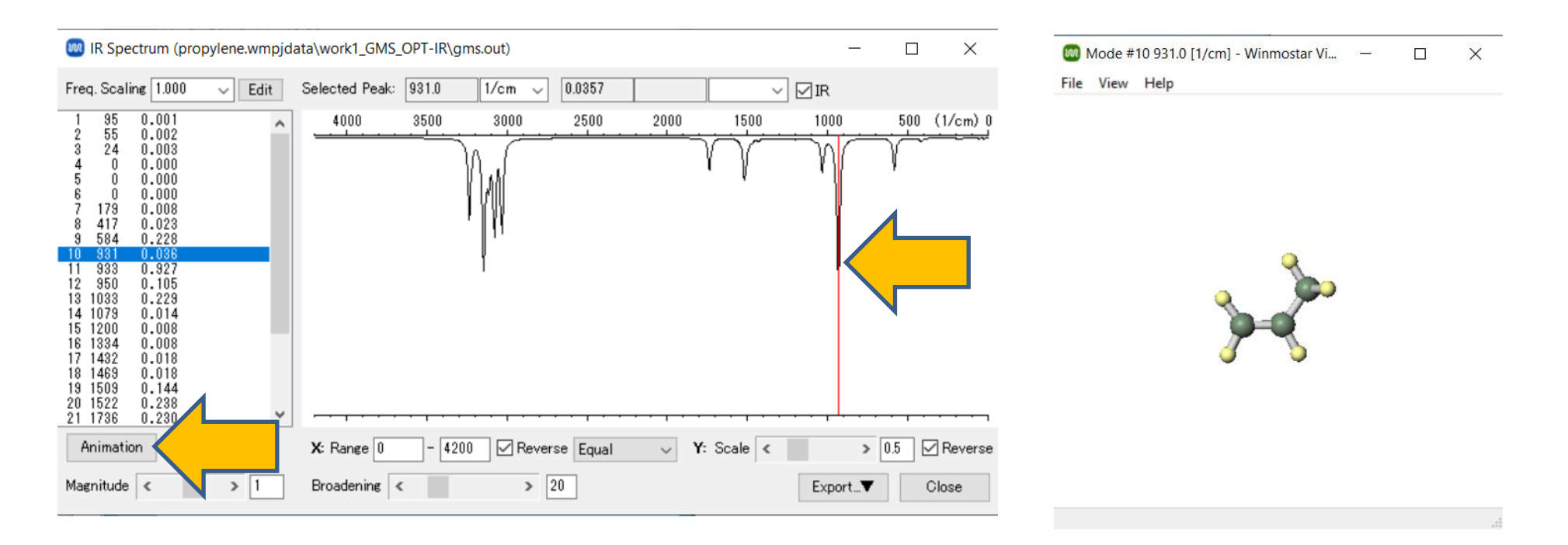

#### C. Results Analysis Gibbs Free Energy

- A. Click the vibrational calculation working folder (work1\_GMS\_OPT-IR) in Working Folders section of Project Area, then click Log(Extracted) in Action. (This is only for the Professional Premium edition, for other licenses click **Log**)
- The final DFT energy from structure optimization (the fifth item in the last line beginning with Β. FINAL, in Hartree units) and the value under the TOTAL row, column G in the table below it (values in both kJ/mol and kcal/mol units, where 143.817 kJ/mol = 34.373 kcal/mol = 0.055116Hartree) are to be summed up to obtain the Gibbs free energy (-117.9075194664 Hartree + 0.055116 Hartree = -117.852447 Hartree). Selecting **Tools** | **Unit Converter** will bring up Winmostar Unit Converter window.

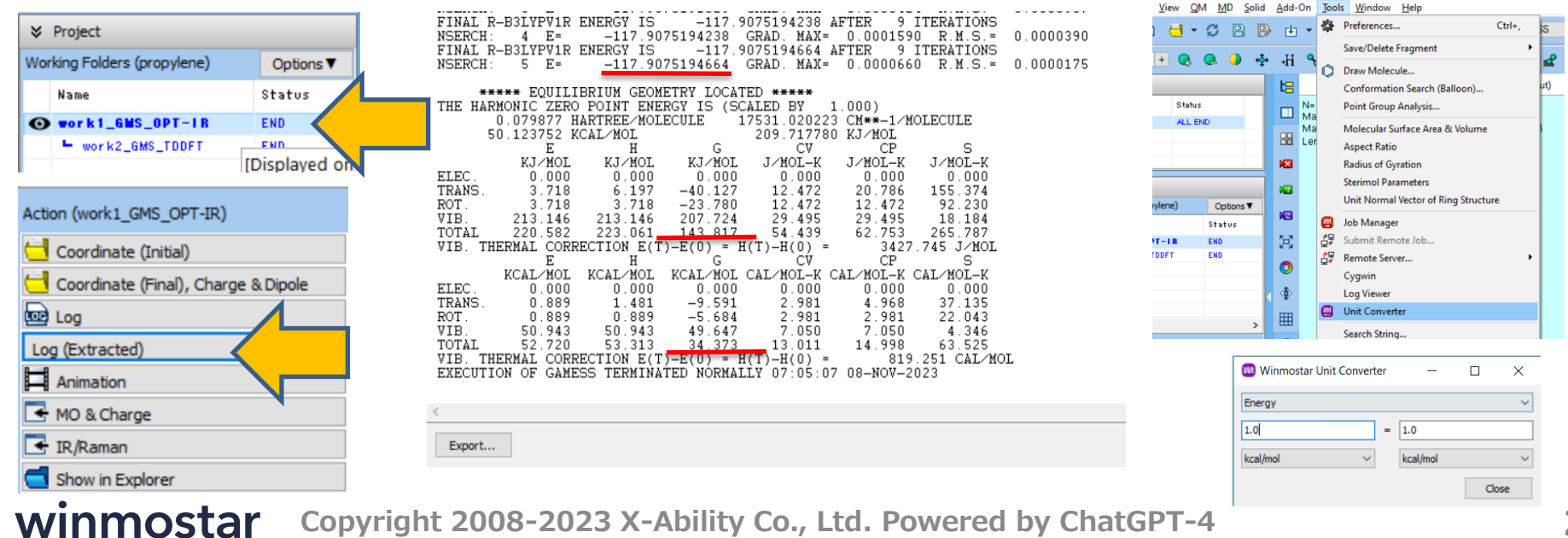

#### C. Results Analysis UV-Vis Spectrum

- A. In **Working Folders of Project Area**, Click the TDDFT calculation working folder (work2\_GMS\_TDDFT) . (When Raman calculations have also been performed, click work3\_GMS\_TDDFT).
- B. When you click **UV-Vis** in **Action**, the UV-Vis spectrum will be displayed. In the upper left field, the absorption energy (eV), wavelength (nm), and intensity for each peak are shown. (The values will differ for B3LYP/STO-3G calculations.)

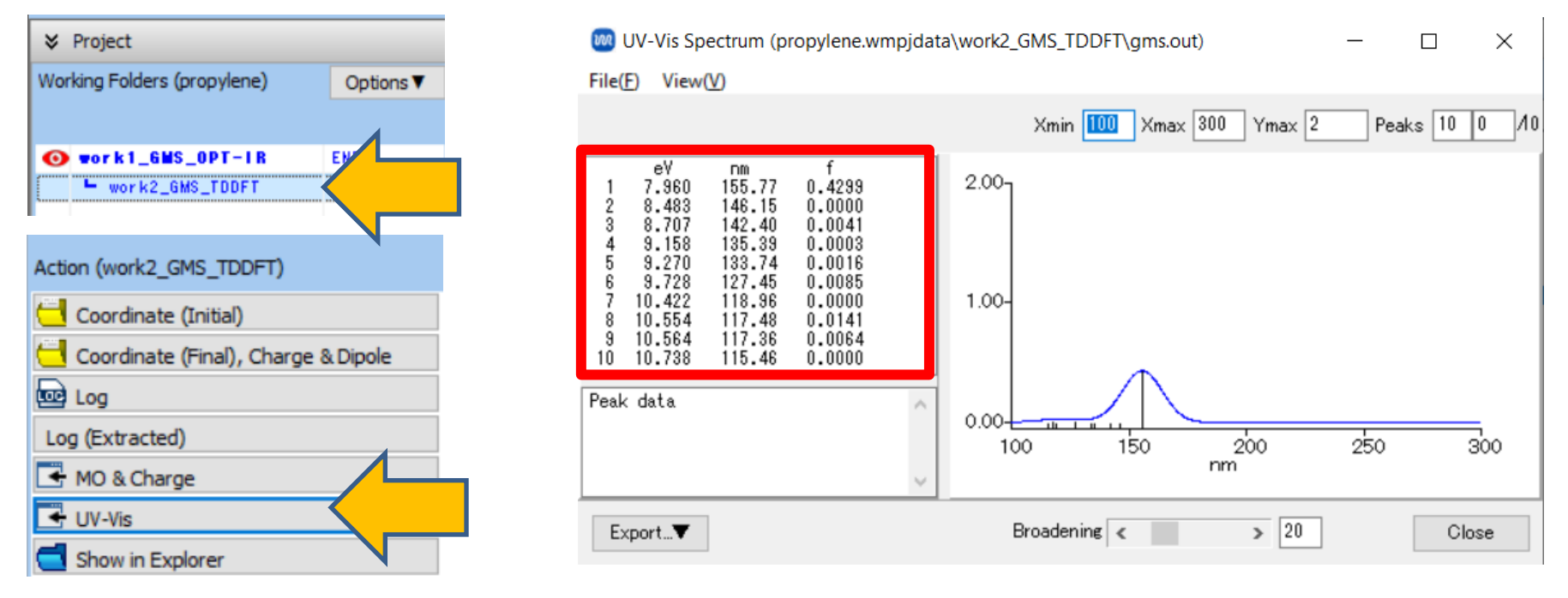

#### C. Results Analysis UV-Vis Spectrum

- A. Clicking a peak in the graph display or in the list in the upper left column will show the details of that peak's excitation (the orbital numbers and their coefficients for the excitation origin and destination) in the lower left field. The larger the absolute value of the coefficient, the more significant the excitation configuration. Since the 12th and 13th orbitals are the HOMO and LUMO, respectively (refer to P.19), we can understand that the first peak represents excitation from the HOMO to the LUMO.
- B. Close UV-Vis Spectrum window by clicking Close button.

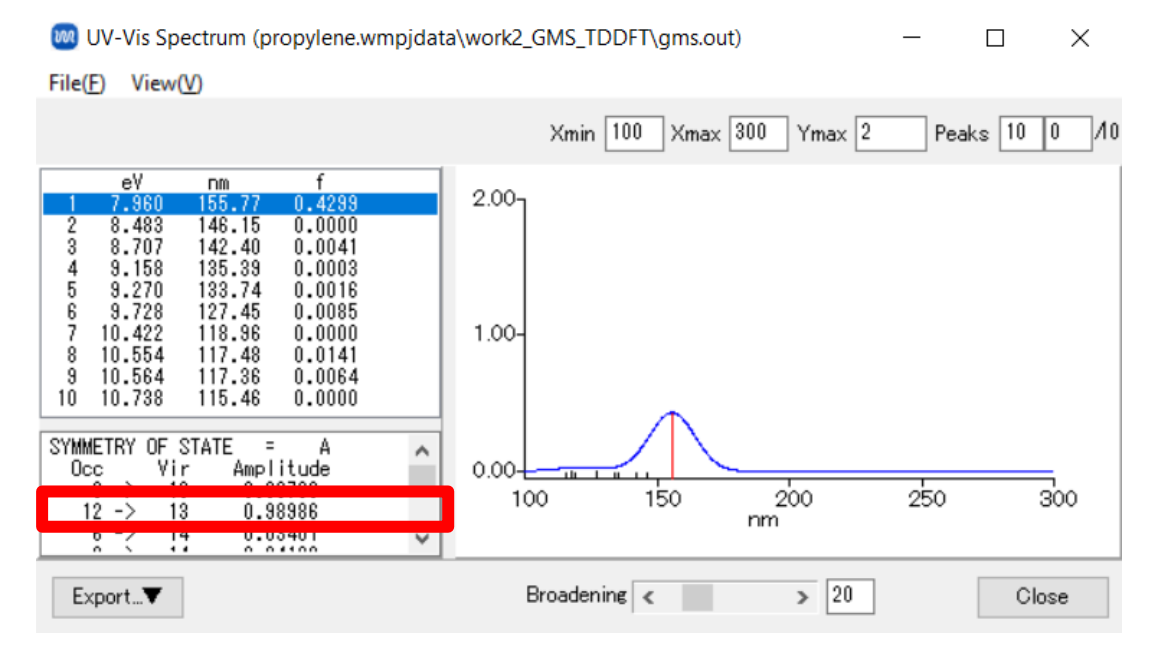

## **Troubleshooting and Additional Resources**

• For detailed information on each feature, please refer to Winmostar User Manual.

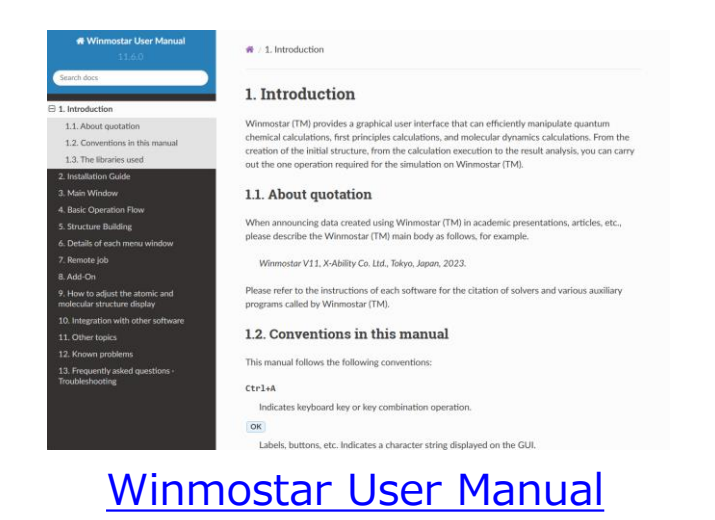

- If you are unable to proceed as instructed in this guide, please first refer <u>Frequently asked questions</u>.
- If FAQs do not resolve your issue, for the purposes of information accumulation and management, please contact us through <u>Contact</u>, detailing the steps to reproduce the issue and attaching any generated files at that time.